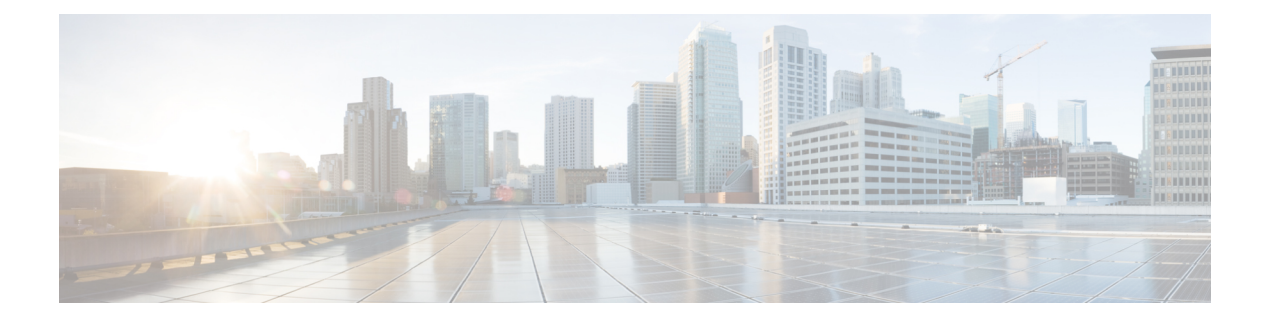

# Segmentation

Network segmentation has existed for over a decade and has been implemented in multiple forms and shapes. At its most rudimentary level, segmentation provides traffic isolation. The most common forms of network segmentation are virtual LANs, or VLANs, for Layer 2 solutions, and virtual routing and forwarding, or VRF, for Layer 3 solutions.

There are many use cases for segmentation:

#### **Use Cases for Segmentation**

- An enterprise wants to keep different lines of business separate (for example, for security or audit reasons).
- The IT department wants to keep authenticated users separate from guest users.
- A retail store wants to separate video surveillance traffic from transactional traffic.
- An enterprise wants to give business partners selective access only to some portions of the network.
- A service or business needs to enforce regulatory compliance, such as compliance with HIPAA, the U.S. Health Insurance Portability and Accountability Act, or with the Payment Card Industry (PCI) security standards.
- A service provider wants to provide VPN services to its medium-sized enterprises.
- An enterprise wants to set up a trial run of new service and wants to use a cloud service for development and system test.

#### **Limitations of Segmentation**

One inherent limitation of segmentation is its scope. Segmentation solutions either are complex or are limited to a single device or pair of devices connected via an interface. As an example, Layer 3 segmentation provides the following:

- 1. Ability to group prefixes into a unique route table (RIB or FIB).
- 2. Ability to associate an interface with a route table so that traffic traversing the interface is routed based on prefixes in that route table.

This is a useful functionality, but its scope is limited to a single device. To extend the functionality throughout the network, the segmentation information needs to be carried to the relevant points in the network.

#### How to Enable Network-Wide Segmentation

There are two approaches to providing this network-wide segmentation:

- Define the grouping policy at every device and on every link in the network (basically, you perform Steps 1 and 2 above on every device).
- Define the grouping policy at the edges of the segment, and then carry the segmentation information in the packets for intermediate nodes to handle.

The first approach is useful if every device is an entry or exit point for the segment, which is generally not the case in medium and large networks. The second approach is much more scalable and keeps the transport network free of segments and complexity. MPLS-based Layer 3 VPNs are a popular example of segmentation at the edge.

- Segmentation in Cisco SD-WAN, on page 2
- VPNs Used in Cisco SD-WAN Segmentation, on page 4
- Configure VPNs Using vManage Templates, on page 5
- Configure Segmentation Using CLI, on page 12
- Use Case: Exchange Data Traffic within a Single Private WAN, on page 25
- Use Case: Exchange Data Traffic between Two Private WANs, on page 28
- Segmentation CLI Reference, on page 29

## Segmentation in Cisco SD-WAN

In the Cisco SD-WAN overlay network, VPNs divide the network into different segments.

Cisco SD-WAN employs the more prevalent and scalable model of creating segments. Essentially, segmentation is done at the edges of a router, and the segmentation information is carried in the packets in the form of an identifier.

The figure below shows the propagation of routing information inside a VPN.

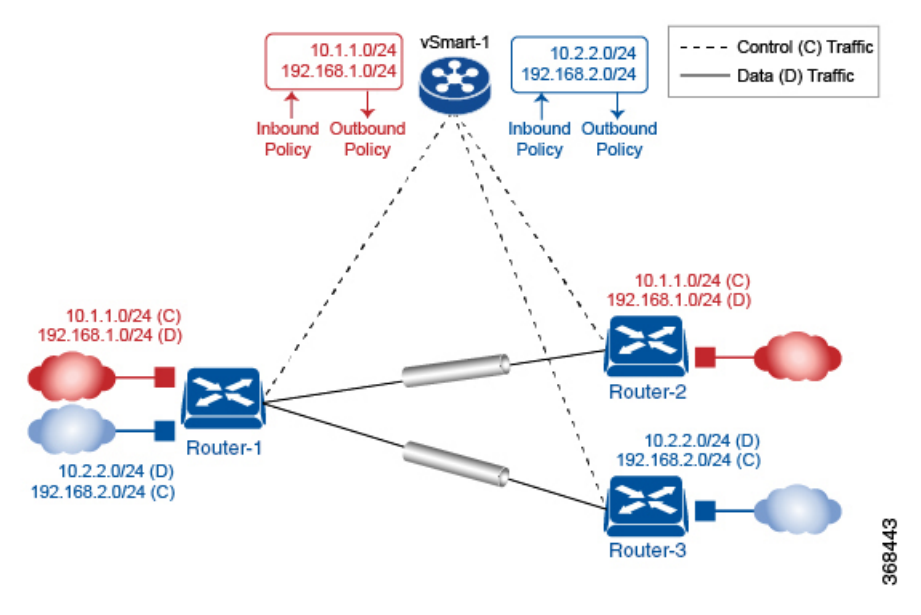

In this figure:

- · Router-1 subscribes to two VPNs, red and blue.
  - The red VPN caters to the prefix 10.1.1.0/24 (either directly through a connected interface or learned via the IGP or BGP).
  - The blue VPN caters to the prefix 10.2.2.0/24 (either directly through a connected interface or learned via the IGP or BGP).
- · Router-2 subscribes to the red VPN .
  - This VPN caters to the prefix 192.168.1.0/24 (either directly through a connected interface or learned via the IGP or BGP).
- Router-3 subscribes to the blue VPN .
  - This VPN caters to the prefix 192.168.2.0/24 (either directly through a connected interface or learned via the IGP or BGP).

Because each router has an OMP connection over a TLS tunnel to a vSmart controller, it propagates its routing information to the vSmart controller. On the vSmart controller, the network administrator can enforce policies to drop routes, to change TLOCs (which are overlay next hops) for traffic engineering or service chaining, or to change the VPN ID (see Policy Overview for more details). The network administrator can apply these policies as inbound and outbound policies on the vSmart controller.

All prefixes belonging to a single VPN are kept in a separate route table. This provides the Layer 3 isolation required for the various segments in the network. So, Router-1 has two VPN route tables, and Router-2 and Router-3 each have one route table. In addition, the vSmart controller maintains the VPN context of each prefix.

Separate route tables provide isolation on a single node. So now the question is how to propagate the routing information across the network.

In the Cisco SD-WAN solution, this is done using VPN identifiers, as shown in the figure below. AVPN ID carried in the packet identifies each VPN on a link. When you configure a VPN on a Router, the VPN has a label associated with it. The Router sends the label, along with the VPN ID, to the vSmart controller. The vSmart controller propagates this Router-to-VPN -ID mapping information to the other Routers in the domain. The remote Routers then use this label to send traffic to the appropriate VPN . The local Routers, on receiving the data with the VPN ID label, use the label to demultiplex the data traffic. This is similar to how MPLS labels are used. This design is based on standard RFCs and is compliant with regulatory procedures (such as PCI and HIPAA).

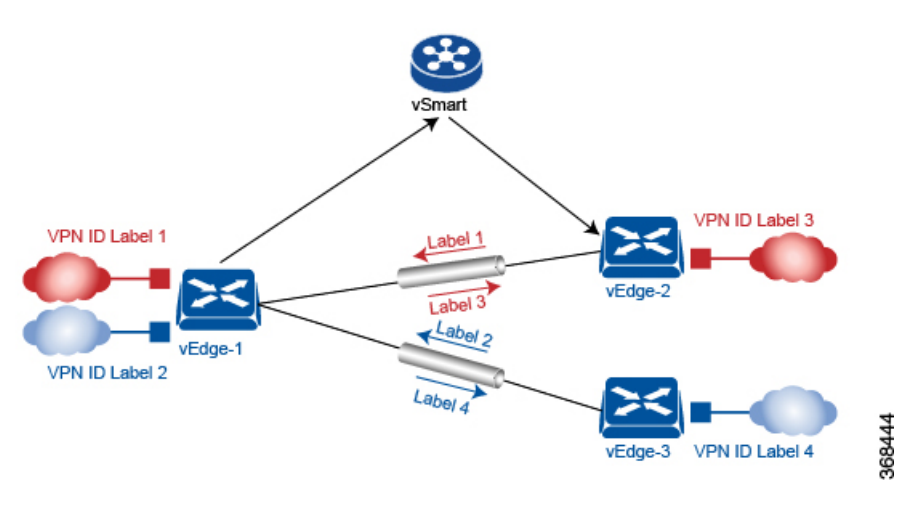

It is important to point out that the transport network that connects the routers is completely unaware of the VPNs . Only the routers know about VPNs ; the rest of the network follows standard IP routing.

## VPNs Used in Cisco SD-WAN Segmentation

The Cisco SD-WAN solution provides two default VPNs to separate traffic: Transport VPN and Management VPN.

#### **Transport VPNs**

VPN 0 is the transport VPN. To enforce the inherent separation between services (such as prefixes that belong to the enterprise) and transport (the network that connects the vEdge routers), all the transport interfaces (that is, all the TLOCs) are kept in the transport VPN. This ensures that the transport network cannot reach the service network by default. Multiple transport interfaces can belong to the same transport VPN, and packets can be forwarded to and from transport interfaces. VPN 0 or transport VPN carries control traffic over secure DTLS or TLS connections between vSmart controllers and vEdge routers, and between vSmart controllers and vBond orchestrators

VPN 0 contains all interfaces for a device except for the management interface, and all the interfaces are disabled. For the control plane to establish itself so that the overlay network can function, you must configure WAN transport interfaces in VPN 0. On vEdge routers, the interfaces in VPN 0 connect to some type of transport network or cloud, such as the Internet, MPLS, or Metro Ethernet. For each interface in VPN 0, you must set an IP address, and you create a tunnel connection that sets the color and encapsulation for the WAN transport connection. (The encapsulation is used for the transmission of data traffic.) These three parameters—IP address, color, and encapsulation—define a TLOC (transport location) on the vEdge router. The OMP session running on each tunnel sends the TLOC to the vSmart controllers so that they can learn the overlay network topology. For VPN 0, you can also set other interface-specific and VPN-specific properties in VPN 0.

#### **Dual Stack Support on Transport VPNs**

In the transport VPN (VPN 0), vEdge routers and vSmart controllers support dual stack. To enable dual stack, configure an IPv4 address and an IPv6 address on the tunnel interface. The vEdge router learns from the vSmart controller whether a destination supports IPv4 or IPv6 addresses. When forwarding traffic, the router chooses either the IPv6 or the IPv6 TLOC based on the destination address.

#### Management VPNs

VPN 512 is the management VPN. It carries out-of-band network management traffic among the Cisco SD-WAN devices in the overlay network. By default, VPN 512 is configured and enabled. You can modify this configuration if desired.

#### Service VPNs

To segment user networks and user data traffic locally at each site and to interconnect user sites across the overlay network, you create additional VPNs on Cisco vEdge devices. These VPNs are identified by a number that is not 0 or 512. To enable the flow of data traffic, you associate interfaces with each VPN, assigning an IP address to each interface. These interfaces connect to local-site networks, not to WAN transport clouds. For each of these VPNs, you can set other interface-specific properties, and you can configure features specific for the user segment, such as BGP and OSPF routing, VRRP, QoS, traffic shaping, and policing.

## Configure VPNs Using vManage Templates

### **Create a VPN Template**

- **Step 1** In Cisco vManage NMS, choose **Configuration** > **Templates**.
- **Step 2** In the Device tab, click **Create Template**.
- **Step 3** From the Create Template drop-down, select **From Feature Template**.
- **Step 4** From the **Device Model** drop-down, select the type of device for which you are creating the template.
- **Step 5** To create a template for VPN 0 or VPN 512:
  - a. Click the Transport & Management VPN tab located directly beneath the Description field, or scroll to the Transport & Management VPN section.
  - **b.** From the VPN 0 or VPN 512 drop-down, click **Create Template**. The VPN template form displays. The top of the form contains fields for naming the template, and the bottom contains fields for defining VPN parameters.
- **Step 6** To create a template for VPNs 1 through 511, and 513 through 65530:
  - a. Click the Service VPN tab located directly beneath the Description field, or scroll to the Service VPN section.
  - b. Click the Service VPN drop-down.
  - c. From the VPN drop-down, click Create Template. The VPN template form displays. The top of the form contains fields for naming the template, and the bottom contains fields for defining VPN parameters.

| CONFIGURATION   TEMPLATES             |          |               |             |            |         |            |             |     |  |  |  |
|---------------------------------------|----------|---------------|-------------|------------|---------|------------|-------------|-----|--|--|--|
| Device Feature                        |          |               |             |            |         |            |             |     |  |  |  |
| Feature Template > Add Template > VPN |          |               |             |            |         |            |             |     |  |  |  |
| Device Type                           | CSR1000v |               |             |            |         |            |             |     |  |  |  |
| Template Name                         |          |               |             |            |         |            |             |     |  |  |  |
| Description                           |          |               |             |            |         |            |             |     |  |  |  |
| Resis Oraformation                    | DNC      | Advertise OMD | ID: 4 Dauda | IDuć Dauta | Comilan | ODE Davida | IDSE0 Doute | NAT |  |  |  |
| basic Configuration                   | DNS      | Advertise OWP | IPv4 Route  | IPv6 Route | Service | GRE ROUTE  | IPSEC Route | NAI |  |  |  |
|                                       |          |               |             |            |         |            |             |     |  |  |  |
| BASIC CONFIGURATIO                    | N        |               |             |            |         |            |             |     |  |  |  |
| VPN                                   |          |               | <b>A</b> 0  |            |         |            |             |     |  |  |  |
|                                       |          |               | •           |            |         |            |             |     |  |  |  |
| Name                                  |          |               | Ø •         |            |         |            |             |     |  |  |  |
| Enhance ECMP Keying                   |          |               | 🖉 🗸 🕠 On    | Off        |         |            |             |     |  |  |  |
|                                       |          |               |             |            |         |            |             |     |  |  |  |
| Enable TCP Optimization               | 1        |               | 🖉 🗸 🔿 On    | Off        |         |            |             |     |  |  |  |
|                                       |          |               |             |            |         |            |             |     |  |  |  |

- **Step 7** In the Template Name field, enter a name for the template. The name can be up to 128 characters and can contain only alphanumeric characters.
- **Step 8** In the Template Description field, enter a description of the template. The description can be up to 2048 characters and can contain only alphanumeric characters.

## **Configure Basic VPN Parameters**

To configure basic VPN parameters, choose the Basic Configuration tab and then configure the following parameters. Parameters marked with an asterisk are required to configure a VPN.

| Parameter Name             | Description                                                                                                    |  |  |  |  |  |
|----------------------------|----------------------------------------------------------------------------------------------------|--|--|--|--|--|
| VPN*                       | Enter the numeric identifier of the VPN.                                                                                                    |  |  |  |  |  |
|                            | Range for Cisco vEdge devices: 0 through 65530                                                                                                    |  |  |  |  |  |
|                            | Values for Cisco vSmart Controller and Cisco vManage devices: 0, 512                                                                                     |  |  |  |  |  |
| Name                       | Enter a name for the VPN.                                                                                                    |  |  |  |  |  |
| Enhance ECMP keying        | Click <b>On</b> to enable the use in the ECMP hash key of Layer 4 source and destination ports, in addition to the combination of the source IP address, |  |  |  |  |  |
| (Cisco vEdge devices only) | destination IP address, protocol, and DSCP field, as the ECMP hash key.<br>ECMP keying is <b>Off</b> by default.                                         |  |  |  |  |  |
| Enable TCP Optimization    | Click <b>On</b> to enable TCP optimization for a service-side VPN (a VPN other                                                                           |  |  |  |  |  |
| Cisco vEdge devices only   | than VPN 0 and VPN 512). TCP optimization fine-tunes TCP to decrease round-trip latency and improve throughput for TCP traffic.                          |  |  |  |  |  |

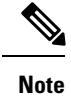

To complete the configuration of the transport VPN on a router, you must configure at least one interface in VPN 0.

To save the feature template, click Save.

### **Configure Basic Interface Functionality**

To configure basic interface functionality in a VPN, choose the **Basic Configuration** tab and configure the following parameters:

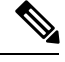

Note

Parameters marked with an asterisk are required to configure an interface.

| Parameter Name          | IPv4 or<br>IPv6                  | Options                                                                                                    | Description                                                                                                    |  |  |  |  |  |  |  |
|-------------------------|----------------------------------|----------------------------------------------------------------------------------------------------|----------------------------------------------------------------------------------------------------|--|--|--|--|--|--|--|
| Shutdown*               | Click No t                       | o enable the int                                                                                              | terface.                                                                                                    |  |  |  |  |  |  |  |
| Interface name*         | Enter a nai                      | Enter a name for the interface.                                                                               |                                                                                                    |  |  |  |  |  |  |  |
| Description             | Enter a des                      | Enter a description for the interface.                                                                        |                                                                                                    |  |  |  |  |  |  |  |
| IPv4 / IPv6             | Click IPv4                       | Click <b>IPv4</b> to configure an IPv4 VPN interface. Click <b>IPv6</b> to configure an IPv6 interface.       |                                                                                                    |  |  |  |  |  |  |  |
| Dynamic                 | Click <b>Dyn</b><br>client, so t | amic to set the hat the interface                                                                             | interface as a Dynamic Host Configuration Protocol (DHCP)<br>e receives its IP address from a DHCP server.                                                                                                    |  |  |  |  |  |  |  |
|                         | Both                             | DHCP<br>DistanceOptionally, enter an administrative distance val<br>learned from a DHCP server. Default is 1. |                                                                                                    |  |  |  |  |  |  |  |
|                         | IPv6                             | DHCP<br>Rapid<br>Commit                                                                                       | Optionally, configure the DHCP IPv6 local server to support<br>DHCP Rapid Commit, to enable faster client configuration<br>and confirmation in busy environments.                                                                                                    |  |  |  |  |  |  |  |
|                         |                                  |                                                                                                    | Click <b>On</b> to enable DHCP rapid commit<br>Click <b>Off</b> to continue using the regular commit process.                                                                                                    |  |  |  |  |  |  |  |
| Static                  | Click Stat                       | ic to enter an II                                                                                             | Optionally, configure the DHCP IPv6 local server to support<br>DHCP Rapid Commit, to enable faster client configuration<br>and confirmation in busy environments.<br>Click <b>On</b> to enable DHCP rapid commit<br>Click <b>Off</b> to continue using the regular commit process.<br>address that doesn't change.<br>Enter a static IPv4 address.<br>Enter a static IPv6 address. |  |  |  |  |  |  |  |
|                         | IPv4                             | IPv4<br>Address                                                                                               | Enter a static IPv4 address.                                                                                                    |  |  |  |  |  |  |  |
|                         | IPv6                             | IPv6<br>Address                                                                                               | Enter a static IPv6 address.                                                                                                    |  |  |  |  |  |  |  |
| Secondary IP<br>Address | IPv4                             | Click <b>Add</b> to enter up to four secondary IPv4 addresses for a service-side interface.                   |                                                                                                    |  |  |  |  |  |  |  |
| IPv6 Address            | IPv6                             | Click <b>Add</b> to enter up to two secondary IPv6 addresses for a service-side interface.                    |                                                                                                    |  |  |  |  |  |  |  |

| Parameter Name          | IPv4 or<br>IPv6                                                                                                    | Options                                                                                                    | Description                                                                                                    |  |  |  |  |  |  |
|-------------------------|----------------------------------------------------------------------------------------------------|----------------------------------------------------------------------------------------------------|----------------------------------------------------------------------------------------------------|--|--|--|--|--|--|
| DHCP Helper             | Both                                                                                                    | To designate t<br>eight IP addre<br>A DHCP help<br>it receives from                                                                                                    | To designate the interface as a DHCP helper on a vEdge router, enter up t<br>eight IP addresses, separated by commas, for DHCP servers in the networ<br>A DHCP helper interface forwards BootP (broadcast) DHCP requests tha<br>it receives from the specified DHCP servers. |  |  |  |  |  |  |
| Block<br>Non-Source IP  | Yes / No                                                                                                    | Click <b>Yes</b> to have the interface forward traffic only if the source IP address of the traffic matches the interface's IP prefix range. Click <b>No</b> to allow other traffic. |                                                                                                    |  |  |  |  |  |  |
| Bandwidth<br>Upstream   | For Cisco<br>For transm<br>Range: 1 tl                                                                                                    | For Cisco vEdge devices and vManage:<br>For transmitted traffic, set the bandwidth above which to generate notifications.<br>Range: 1 through (232 / 2) – 1 kbps                     |                                                                                                    |  |  |  |  |  |  |
| Bandwidth<br>Downstream | For Cisco vEdge devices and vManage:<br>For received traffic, set the bandwidth above which to generate notifications.<br>Range: 1 through (232 / 2) – 1 kbps |                                                                                                    |                                                                                                    |  |  |  |  |  |  |

To save the feature template, click Save.

#### **CLI Equivalent**

```
vpn vpn-id
interface interface-name
bandwidth-downstream kbps
bandwidth-upstream kbps
block-non-source-ip
description text
dhcp-helper ip-address
(ip address ipv4-prefix/length| ip dhcp-client [dhcp-distance number])
(ipv6 address ipv6-prefix/length | ipv6 dhcp-client [dhcp-distance number]
[dhcp-rapid-commit])
secondary-address ipv4-address
[no] shutdown
```

### **Create a Tunnel Interface**

On Cisco vEdge device s, you can configure up to four tunnel interfaces. This means that each Cisco vEdge device router can have up to four TLOCs. On Cisco vSmart Controllers and Cisco vManage, you can configure one tunnel interface.

For the control plane to establish itself so that the overlay network can function, you must configure WAN transport interfaces in VPN 0. The WAN interface will enable the flow of tunnel traffic to the overlay. You can add other parameters shown in the table below only after you configure the WAN interface as a tunnel interface.

To configure a tunnel interface, select the **Interface Tunnel** tab and configure the following parameters:

| Parameter Name                                | Cisco<br>vEdge<br>Devices<br>Only | Description                                                                                                    |
|-----------------------------------------------|-----------------------------------|----------------------------------------------------------------------------------------------------|
| Tunnel Interface                              | No                                | Click <b>On</b> to create a tunnel interface.                                                                                                    |
| Color                                         | No                                | Select a color for the TLOC.                                                                                                    |
| Control Connection                            | Yes                               | If the Cisco vEdge device has multiple TLOCs, click <b>No</b> to have the tunnel not establish a TLOC. The default is On, which establishes a control connection for the TLOC.                                                                                                    |
| Maximum Control<br>Connections                | Yes                               | Specify the maximum number of Cisco vSmart Controllers that the WAN tunnel interface can connect to. To have the tunnel establish no control connections, set the number to 0.                                                                                                    |
|                                               |                                   | Range: 0 through 8                                                                                                    |
|                                               |                                   | Default: 2                                                                                                    |
| Cisco vBond<br>Orchestrator As Stun<br>Server | Yes                               | Click On to enable Session Traversal Utilities for NAT (STUN) to allow<br>the tunnel interface to discover its public IP address and port number when<br>theCisco vEdge device router is located behind a NAT.                                                                              |
| Exclude Controller<br>Group List              | Yes                               | Set the Cisco vSmart Controllers that the tunnel interface is not allowed to connect to.<br>Range: 0 through 100                                                                                                    |
| vManage Connection<br>Preference              | Yes                               | Set the preference for using a tunnel interface to exchange control traffic<br>with the vManage NMS.<br>Range: 0 through 8<br>Default: 5                                                                                                    |
| Port Hop                                      | No                                | Click <b>On</b> to enable port hopping, or click <b>Off</b> to disable it. If port hopping<br>is enabled globally, you can disable it on an individual TLOC (tunnel<br>interface). To control port hopping on a global level, use the System<br>configuration template.<br>Default: Enabled |
| Less Development                              | Vee                               | Select to characterize the translints of the line line line line line line line lin                                                                                                    |
| Low-Bandwidth Link                            | Yes                               | Select to characterize the tunnel interface as a low-bandwidth link.                                                                                                    |
| Allow Service                                 | No                                | Select <b>On</b> or <b>Off</b> for each service to allow or disallow the service on the interface.                                                                                                    |

To configure additional tunnel interface parameters, click Advanced Options:

I

| Parameter Name          | Cisco<br>vEdge<br>devices<br>Only | Description                                                                                                    |
|-------------------------|-----------------------------------|----------------------------------------------------------------------------------------------------|
| GRE                     | Yes                               | Use GRE encapsulation on the tunnel interface. By default, GRE is disabled.                                                                                                    |
|                         |                                   | If you select both IPsec and GRE encapsulations, two TLOCs are created<br>for the tunnel interface that have the same IP addresses and colors, but that<br>differ by their encapsulation. |
| IPsec                   | Yes                               | Use IPsec encapsulation on the tunnel interface. By default, IPsec is enabled.                                                                                                    |
|                         |                                   | If you select both IPsec and GRE encapsulations, two TLOCs are created<br>for the tunnel interface that have the same IP addresses and colors, but that<br>differ by their encapsulation. |
| IPsec Preference        | Yes                               | Specify a preference value for directing traffic to the tunnel. A higher value is preferred over a lower value.                                                                           |
|                         |                                   | Range: 0 through 4294967295                                                                                                    |
|                         |                                   | Default: 0                                                                                                    |
| IPsec Weight            | Yes                               | Enter a weight to use to balance traffic across multiple TLOCs. A higher value sends more traffic to the tunnel.                                                                          |
|                         |                                   | Range: 1 through 255                                                                                                    |
|                         |                                   | Default: 1                                                                                                    |
| Carrier                 | No                                | Select the carrier name or private network identifier to associate with the tunnel.                                                                                                    |
|                         |                                   | Values: carrier1, carrier2, carrier3, carrier4, carrier5, carrier6, carrier7, carrier8, default                                                                                           |
|                         |                                   | Default: default                                                                                                    |
| Bind Loopback<br>Tunnel | Yes                               | Enter the name of a physical interface to bind to a loopback interface.                                                                                                    |
| Last-Resort Circuit     | Yes                               | Select to use the tunnel interface as the circuit of last resort.                                                                                                    |
| NAT Refresh<br>Interval | No                                | Enter the interval between NAT refresh packets sent on a DTLS or TLS WAN transport connection.                                                                                            |
|                         |                                   | Range: 1 through 60 seconds                                                                                                    |
|                         |                                   | Default: 5 seconds                                                                                                    |
| Hello Interval          | No                                | Enter the interval between Hello packets sent on a DTLS or TLS WAN transport connection.                                                                                                  |
|                         |                                   | Range: 100 through 10000 milliseconds                                                                                                    |
|                         |                                   | Default: 1000 milliseconds (1 second)                                                                                                    |

| Parameter Name  | Cisco<br>vEdge<br>devices<br>Only | Description                                                                                                    |
|-----------------|-----------------------------------|----------------------------------------------------------------------------------------------------|
| Hello Tolerance | No                                | Enter the time to wait for a Hello packet on a DTLS or TLS WAN transport connection before declaring that transport tunnel to be down. |
|                 |                                   | Range: 12 through 60 seconds                                                                                                    |
|                 |                                   | Default: 12 seconds                                                                                                    |

To save the feature template, click Save.

### **Configure DNS and Static Hostname Mapping**

To configure DNS addresses and static hostname mapping, click the **DNS** tab and configure the following parameters:

| Parameter Name                                  | Options                                                                                                    | Dptions Description                                                                                        |  |  |  |  |  |  |  |
|-------------------------------------------------|----------------------------------------------------------------------------------------------------|----------------------------------------------------------------------------------------------------|--|--|--|--|--|--|--|
| Primary DNS<br>Address                          | Select either <b>IPv4</b><br>VPN.                                                                                                    | Select either <b>IPv4</b> or <b>IPv6</b> , and enter the IP address of the primary DNS server in this VPN. |  |  |  |  |  |  |  |
| New DNS<br>Address                              | Click <b>New DNS Address</b> and enter the IP address of a secondary DNS server in this VPN. This field appears only if you have specified a primary DNS address.                                                                                                    |                                                                                                    |  |  |  |  |  |  |  |
|                                                 | Mark as<br>Optional RowCheck Mark as Optional Row to mark this configuration<br>device-specific. To include this configuration for a device,<br>requested variable values when you attach a device templa<br>device, or create a template variables spreadsheet to apply<br>variables. |                                                                                                    |  |  |  |  |  |  |  |
|                                                 | Hostname                                                                                                    | Enter the hostname of the DNS server. The name can be up to 128 characters.                                |  |  |  |  |  |  |  |
|                                                 | List of IP<br>Addresses                                                                                                    | Enter up to eight IP addresses to associate with the hostname.<br>Separate the entries with commas.        |  |  |  |  |  |  |  |
| To save the DNS server configuration, click Add |                                                                                                    |                                                                                                    |  |  |  |  |  |  |  |

To save the feature template, click Save.

#### **CLI Equivalent**

```
vpn vpn-id
  dns ip-address (primary | secondary)
  host hostname ip ip-address
```

## **Configure Segmentation Using CLI**

### **Configure VPNs Using CLI**

#### **Configure Transport VPN on a vEdge Router**

On a vEdge router, the interfaces in VPN 0 connect to a WAN transport network. You must configure at least one tunnel interface on a vEdge router so that it can join the control plane and be part of the overlay network. If is not configured, that router cannot participate in the overlay network.

For a tunnel connection on a vEdge router, you must configure the three components of a TLOC—the interface's IP address and the tunnel's color and encapsulation. An OMP session runs over each tunnel connection, and it is OMP that distributes the device TLOCs to vSmart controllers. The controllers use the TLOCs to determine the overlay network topology and to determine the best routing paths across the overlay network. A vEdge router can have up to four TLOCs, so you can configure more than one tunnel connection.

In the transport VPN (VPN 0), vEdge routers support dual stack. To enable dual stack, configure an IPv4 address and an IPv6 address on the tunnel interface. The vEdge router learns from the vSmart controller whether a destination supports IPv4 or IPv6 addresses. When forwarding traffic, the router chooses either the IPv4 or the IPv6 TLOC based on the destination address.

To configure VPN 0 on a vEdge router:

1. Configure the WAN transport interface:

vEdge(config)# vpn 0 interface interface-name
vEdge(config-interface)#

In the most common cases, *interface-name* is the name of a physical Gigabit Ethernet interface (**ge** *port* / *slot*). The interface name can also be **gre** *number*, **ipsec** *number*, **loopback** *string*, **natpool** *number*, or **ppp** *number*.

2. Configure a static IPv4 address for the interface:

```
vEdge(config-interface) # ip address prefix/length
vEdge(config-interface) #
```

Or you can enable DHCP on the interface so that the interface learn its IP address dynamically:

```
vEdge(config-interface) # ip dhcp-client [dhcp-distance number]
vEdge(config-interface) #
```

When an interface learns its IPv4 address from a DHCP server, it can also learn routes from the server. By default, these routes have an administrative distance of 1, which is the same as static routes. To change the default value, include the **dhcp-distance** option, specifying a distance from 1 through 255.

3. To enable dual stack, configure a static IPv6 address for the interface:

vEdge(config-interface) # ipv6 address prefix/length vEdge(config-interface) #

Or you can enable DHCPv6 on the interface so that the interface learn its IP address dynamically:

```
vEdge(config-interface)# ipv6 dhcp-client [dhcp-distance number] [dhcp-rapid-commit]
vEdge(config-interface)#
```

When an interface learns its IPv6 address from a DHCPv6 server, it can also learn routes from the server. By default, these routes have an administrative distance of 1, which is the same as static routes. To change the default value, include the **dhcp-distance** option, specifying a distance from 1 through 255. To speed up the assignment of IPv6 addresses, include the **dhcp-rapid-commit** option.

4. Enable the interface:

vEdge(config-interface) # no shutdown

5. Configure the WAN transport tunnel connection:

vEdge(config-interface) # tunnel-interface vEdge(config-tunnel-interface) #

6. Configure a color for the tunnel connection as an identifier for the tunnel:

vEdge(config-tunnel-interface) # color color vEdge(config-tunnel-interface) #

*color* can be **3g**, **biz-internet**, **blue**, **bronze**, **custom1**, **custom2**, **custom3**, **default**, **gold**, **green**, **lte**, **metro-ethernet**, **mpls**, **private1** through **private6**, **public-internet**, **red**, and **silver**. The default color is **default**. The colors **metro-ethernet**, **mpls**, and **private1** through **private6** are referred to as *private colors*, because they use private addresses to connect to the remote side vEdge router in a private network. You can use these colors in a public network provided that there is no NAT device between the local and remote vEdge routers.

7. Configure the encapsulation to use on tunnel connection:

```
vEdge(config-tunnel-interface) # encapsulation (gre | ipsec)
vEdge(config-tunnel-interface) #
```

To configure both IPsec and GRE encapsulation, include two **encapsulation** commands. Note that if you do this, you are creating two TLOCs that have the same IP addresses and colors, but that have different encapsulation.

- 8. Configure any other properties specific to the tunnel interface, the interface, or VPN 0.
- 9. If you have a multi-TLOC environment, configure additional tunnel interfaces.
- 10. Enable DNS service in the VPN by configuring the IP address of a DNS server reachable from VPN 0:

vEdge(config-vpn-0) # dns ip-address (primary | secondary)

The address can be either an IPv4 or IPv6 address. By default, the IP address is for the primary DNS server.

**11.** If desired, configure IPv4 and IPv6 static routes in VPN 0:

vEdge(config-vpn-0)# ip route prefix/length next-hop [administrative-distance] vEdge(config-vpn-0)# ipv6 route prefix/length next-hop [administrative-distance]

**12.** Activate the configuration:

vEdge(config)# commit

To display interface information, use the **show interface** command for IPv4 interfaces and **show ipv6 interfaces** for IPv6 interfaces. To display information about DHCP and DHCPv6 servers, use the **show dhcp interface** and **show ipv6 dhcp interface** commands.

When you are troubleshooting routing and forwarding problems on a vEdge router, you can configure the router to perform route consistency checks, to determine whether the routes in the router's route and forwarding tables are consistent:

```
vEdge(config-system) #route-consistency-check
```

This command checks only IPv4 routes. Route consistency checking requires a large amount of device CPU, so it is recommended that you enable it only when you trouble shooting an issue and that you disable it at other times.

Here is an example of a VPN 0 configuration, where **interface ge0/0** is the WAN transport interface. This example shows that dual stack is enabled on the router, because the tunnel interface has both an IPv4 and an IPv6 address. Notice that the remaining seven device interfaces are part of VPN 0, because we have not yet configured any other VPNs. Also notice that the management interface is not present in VPN 0.

vpn 0 interface ge0/0 ip address 10.0.0.8/24 ipv6 address fd00:1234::/16 tunnel-interface color biz-internet encapslation ipsec allow-service dhcp allow-service dns allow-service icmp no allow-service sshd no allow-service ntp no allow-service stun 1 no shutdown 1 interface ge0/1 shutdown interface ge0/2 shutdown 1 interface ge0/3 shutdown T. interface ge0/4 shutdown 1 interface ge0/5 shutdown Т interface ge0/6 shutdown 1 interface ge0/7 shutdown ! !

An interface can participate only in one VPN. So in an initial configuration, when VPN 0 is the only VPN that is configured, all the device's interfaces are present, by default, in VPN 0 (as shown in the output above). Then, when you create other VPNs to carry data traffic and configure interfaces in those VPNs, the interfaces used in the other VPNs are automatically removed from VPN 0. Here is an example in which **interface ge0/3** is used for VPN 1, so it has been automatically removed from the configuration of VPN 0:

```
vpn 0
interface ge0/0
ip address 10.0.0.8/24
tunnel-interface
color biz-internet
encapsulation ipsec
allow-service dhcp
allow-service dns
allow-service icmp
```

```
no allow-service sshd
   no allow-service ntp
   no allow-service stun
  1
  no shutdown
!
interface ge0/1
 shutdown
!
interface ge0/2
  shutdown
!
interface ge0/4
  shutdown
1
interface ge0/5
  shutdown
1
interface ge0/6
  shutdown
1
interface ge0/7
  shutdown
1
!
vpn 1
router
 ospf
   redistribute omp route-policy test-policy
   area O
    interface ge0/3
    exit
   exit
  ļ
!
interface ge0/3
  ip address 10.10.10.1/24
  no shutdown
ļ
```

When you configure subinterfaces in a VPN that carries data traffic (that is, not VPN 0 and not VPN 512), the main interface must be configured with the **no shutdown** command so that it is enabled, and the main interface remains in VPN 0 once you configure the subinterface. For example, if in the VPN 1 configuration, you were to configure OSPF on VLAN 1, you can see that **interface ge0/3** remains present in VPN 0, while the subinterface **interface ge0/3.1** is used in VPN1:

```
vpn 0
dns 1.2.3.4 primary
 interface ge0/0
 address 10.0.0.8/24
 tunnel-interface
  preference 100
  allow-service dhcp
  allow-service dns
  allow-service icmp
  allow-service sshd
  allow-service ntp
  allow-service stun
  !
 no shutdown
 1
 interface ge0/1
 shutdown
```

```
interface ge0/2
  shutdown
 1
 interface ge0/3
  no shutdown
 T.
 interface ge0/4
  shutdown
 1
 interface ge0/5
  shutdown
 1
 interface ge0/6
  shutdown
 1
 interface ge0/7
  shutdown
 1
!
vpn 1
router
  ospf
   redistribute omp route-policy test-policy
   area O
    interface ge0/3.1
    exit
   exit
  1
 T
interface ge0/3.1
  ip address 10.10.10.1/24
  no shutdown
I
```

#### **Configure the Transport VPN on a vSmart Controller**

Because vSmart controllers are responsible for determining the best routes through the overlay network (based on the TLOCs it learns and based on centralized policies), they handle only control plane traffic, in VPN 0. A vSmart controller can have only one interface in VPN 0, for which you set an IP address and you create a tunnel connection. This tunnel connection acts a control plane tunnel termination point.

In the transport VPN (VPN 0), vEdge routers support dual stack. To enable dual stack, configure an IPv4 address and an IPv6 address on the tunnel interface. The vEdge router learns from the vSmart controller whether a destination supports IPv4 or IPv6 addresses. When forwarding traffic, the router chooses either the IPv4 or the IPv6 TLOC based on the destination address.

To configure VPN 0 on a vSmart controller:

1. Configure the WAN transport interface:

```
vSmart(config)# vpn 0 interface interface-name
vSmart(config-interface)#
```

interface-name is the name of a virtual Ethernet interface (eth number).

2. Configure a static IPv4 address for the interface:

```
vSmart(config-interface)# ip address prefix/length
vSmart(config-interface)#
```

Or you can enable DHCP on the interface so that the interface learn its IP address dynamically:

```
vSmart(config-interface)# ip dhcp-client [dhcp-distancenumber]
vSmart(config-interface)#
```

When an interface learns its IPv4 address from a DHCP server, it can also learn routes from the server. By default, these routes have an administrative distance of 1, which is the same as static routes. To change the default value, include the **dhcp-distance** option, specifying a distance from 1 through 255.

3. To enable dual stack, configure a static Pv6 address for the interface:

```
vSmart(config-interface)# ipv6 address prefix/length
vSmart(config-interface)#
```

Or you can enable DHCPv6 on the interface so that the interface learn its IP address dynamically:

```
vSmart(config-interface)# ipv6 dhcp-client [dhcp-distance number] [dhcp-rapid-commit]
vSmart(config-interface)#
```

When an interface learns its IPv6 address from a DHCPv6 server, it can also learn routes from the server. By default, these routes have an administrative distance of 1, which is the same as static routes. To change the default value, include the **dhcp-distance** option, specifying a distance from 1 through 255. To speed up the assignment of IPv6 addresses, include the **dhcp-rapid-commit** option.

4. Enable the interface:

vSmart(config-interface) # no shutdown

5. Enable DNS service in the VPN by configuring the IP address of a DNS server reachable from VPN 0:

vSmart(config-vpn-0) # dns ip-address (primary | secondary)

The address can be either an IPv4 or IPv6 address. By default, the IP address is for the primary DNS server.

6. If desired, configure IPv4 and IPv6 static routes in VPN 0:

```
vSmart(config-vpn-0)# ip route prefix/length next-hop [administrative-distance]
vSmart(config-vpn-0)# ipv6 route prefix/length next-hop [administrative-distance]
```

- 7. Configure any other properties specific to the tunnel interface, the interface, or VPN 0.
- **8.** Activate the configuration:

vSmart(config) # commit

To display interface information, use the **show interface** command for IPv4 interfaces and **show ipv6 interfaces** for IPv6 interfaces. To display information about DHCP and DHCPv6 servers, use the **show dhcp interface** and **show ipv6 dhcp interface** commands.

Here is an example of a VPN 0 configuration on a vSmart controller:

```
vSmart# show running-config vpn 0
vpn 0
dns 1.2.3.4 primary
interface eth0
ip dhcp-client
no shutdown
!
interface eth1
ip address 10.0.5.19/24
tunnel-interface
allow-ssh
allow-icmp
!
no shutdown
!
```

ip route 0.0.0.0/0 10.0.5.13

#### Configure Data Traffic Exchange across Private WANs

When a vEdge router is connected to a private WAN, such as an MPLS or a metro Ethernet network, the carrier hosting the private network does not advertise the IP address of that vEdge router over the internet. (This IP address is associated with the TLOC on that vEdge router.) This means that remote vEdge routers are not able to learn how to reach that router and hence are not able to exchange data traffic with it directly over the private network.

To allow the vEdge router behind the private network to communicate directly over the private WAN with other vEdge routers, you direct the data traffic to a loopback interface rather than to the actual physical WAN interface. The overlay network can then advertise that the local router is reachable via its loopback address. To make it possible for the data traffic to actually be transmitted out the WAN interface, you bind the loopback interface to the physical WAN interface to the private network.

To configure VPN 0 so that it carries data traffic across private WANs:

1. Configure the loopback interface, assigning it an IP address:

```
vEdge(config)# vpn 0 loopback
number ip address prefix/length
vEdge(config-loopback)# no shutdown
```

2. Configure the loopback interface to be a transport interface:

vEdge(config-loopback)# tunnel-interface

**3.** Set the color of the loopback interface to be one of the primatel colors—**metro-ethernet**, **mpls**, and **private1** through **private6**. You must configure this same color on the loopback interfaces of all vEdge routers in the same private LAN.

vEdge(config-tunnel-interface)# color color

Use the **show interface** command to check that the loopback interface in configured properly, as a transport interface with the proper IP address and color.

If a single vEdge router is connected to two (or more) different private networks, create a loopback interface for each private network, associate a carrier name with the interface so that the router can distinguish between the two private WANs, and "bind" the loopback interface to the physical interface that connects to the appropriate private WAN:

1. Configure the loopback interface, assigning it an IP address:

```
vEdge(config) # vpn 0
loopback
number
ip address prefix/length
vEdge(config-loopback) # no shutdown
```

**2.** Configure the loopback interface to be a transport interface and bind it to a physical interface:

```
vEdge(config-loopback)# tunnel-interface bind
ge
slot/port
```

**3.** Configure a carrier name and TLOC color on the loopback interface:

```
vEdge(config-tunnel-interface)# carrier carrier-name
vEdge(config-tunnel-interface)# color color
```

4. On the physical interface, configure its IP address, and enable it:

```
vEdge(config) # vpn 0 interface
ge
slot/port
ip address prefix/length
vEdge(config-ge)# no shutdown
```

#### **Configure the Management VPN (VPN 512)**

In the Cisco SD-WAN overlay network, VPN 512 is the network management VPN. It carries out-of-band management traffic in the overlay network. VPN 512 is configured and enabled by default on all Cisco SD-WAN devices. It contains the interface used for management traffic. For vEdge routers, this interface is generally a Gigabit Ethernet (**ge**) interface, and for other Cisco SD-WAN devices it is an **eth** interface. DHCP is enabled by default on the management interface. The default configuration for VPN 512 on a vEdge router looks like this:

```
vpn 512
interface ge0/0
ip dhcp-client
no shutdown
!
!
```

VPN 512 must be present on all Cisco SD-WAN devices so that they are always reachable on the network. You can configure additional parameters for VPN 512 if you choose.

#### **Configure VPNs To Carry Data Traffic**

VPNs other than VPN 0 and VPN 512 are used to carry data traffic across the overlay network. These VPNs are sometimes referred to as *service-side VPNs*. For these VPNs to operate, each one must have an operational interface (or subinterface). The remainder of what you configure in these VPNs depends on your network needs. You configure features specific for the user segment, such as BGP and OSPF routing, VRRP, QoS, traffic shaping, and policing.

To create a data traffic VPN:

1. Configure the VPN:

```
vEdge(config) # vpn
number
vEdge(config-vpn) #
```

The VPN number can be in the range 1 through 511, and 513 through 65535.

2. Configure at least one interface in the VPN and its IP address:

```
vEdge(config-vpn)# interface
interface-name
ip address
address/prefix
vEdge(config-interface)#
```

The interface name has the format **ge** *slot/port*, where the slot is generally 0 through 7 (depending on the device) and the port is 0 through 8. If you are configuring VLANs, specify a subinterface name in the format **ge** *slot/port*.*vlan*, where the VLAN number can be in the range 1 through 4094. (VLAN numbers 0 and 4095 are reserved.) The interface name can also be **gre** *number*, **ipsec** *number*, **loopback** *string*, **natpool** *number*, or **ppp** *number*.

3. Activate the interface:

vEdge(config-interface) # no shutdown

- Enable DNS service in the VPN by configuring the IP address of a DNS server reachable from that VPN:
   vEdge(config-vpn)# dns ip-address
- 5. If desired, configure IPv4 static routes in the VPN:

vEdge(config-vpn)# ip route prefix
/
length next-hop [administrative-distance]

- 6. Configure any other properties specific to the interface or to VPN.
- 7. Activate the configuration:

vEdge(config) # commit

Here is an example of a configuration for VPN 1:

```
vpn 1
dns 1.2.3.4 primary
router
 ospf
  redistribute omp route-policy test-policy
  area O
   interface ge0/3
   exit
  exit
  1
 Т
 interface ge0/3
 ip address 10.10.10.1/24
 no shutdown
 1
I
```

#### **Dual-Stack Operation**

When a Cisco SD-WAN device establishes an IPsec tunnel for control traffic between a local TLOC and a remote TLOC, or when a device establishes a BFD tunnel for data plane traffic between a local and a remote TLOC, an IPv6 tunnel is established in the following situations:

- The local device has only an IPv6 address, and the remote device has an IPv6 address.
- The remote device has only an IPv6 address, and the local device has an IPv6 address.

If both the local and remote devices have IPv4 addresses, IPsec and BFD always establish an IPv4 tunnel.

### Segmentation (VPNs ) Configuration Examples

Some straightforward examples of creating and configuring VPNs to help you understand the configuration procedure for segmenting networks.

#### **Create Basic VPNs**

Creating the basic VPNs required by Cisco SD-WAN devices is a simple, straightforward process, consisting of these steps:

**1.** On the vEdge router:

- Create a VPN instance for the transport VPN. VPN 0 is reserved for the transport VPN.
- Create a VPN instance for the management VPN. VPN 512 is reserved for the management VPN.
- Create a VPN instance to use for routing.
- 2. On the vSmart controller:
  - Create a VPN instance for the transport VPN. VPN 0 is reserved for the transport VPN.
  - Create a VPN instance for the management VPN. VPN 512 is reserved for the management VPN.
  - Optionally, create policies to influence routing and access control within the VPN.

#### **Configuration on the vEdge Router**

To create the basic VPNs on a vEdge router, you configure VPN 0 for transport, VPN 512 for management, and a third VPN (here, VPN 1) for carrying data traffic:

1. First, configure general system parameters:

```
vEdge(config)# system host-name host-name
vEdge(config-system)# system-ip ip-address
vEdge(config-system)# domain-id domain-id
vEdge(config-system)# site-id site-id
vEdge(config-system)# vbond (dns-name | ip-address)
```

- 2. In VPN 0, which is the transport VPN, configure the interface to the WAN transport cloud, to establish reachability between the vEdge router and the vSmart controller, and between vEdge routers:
  - **a.** Configure an IP address for the interface:

vEdge(config-interface) # vpn 0 interface interface-name ip address prefix/length

**b.** Enable the interface:

vEdge(config-interface) # no shutdown

**c.** Enable a transport tunnel interface to carry control and data traffic, and configure the color and encapsulation for the tunnel:

```
vEdge(config-interface) # tunnel-interface
vEdge(config-tunnel-interface) # encapsulation (gre | ipsec)
vEdge(config-tunnel-interface) # color color
```

**d.** Configure a default route for the VPN:

vEdge(config-vpn-0)# ip route 0.0.0.0/0 ip-address

- **3.** Configure a VPN for data traffic:
  - a. Create the VPN and assign it a identifier number. The identifier can be any number except 0 and 512. vEdge (config) # vpn vpn-id
  - **b.** Add an interface to the VPN:

vEdge(config-vpn-number)# interface interface-name ip address ip-address

**c.** Enable the interface:

vEdge(config-vpn-number) # no shutdown

- **4.** Configure unixAR routing in the VPN. See Configuring Basic Unicast Overlay Routing for more information.
- 5. Activate the configuration:

vEdge(config) # commit

Here is the full configuration on the vEdge router:

```
system
                          # Configure general system parameters
host-name vedge
system-ip 1.0.0.2
domain-id 1
site-id 20
vbond 10.2.6.1
T.
vpn 0
                                    # Create the tunnel interface and allow
  interface ge 0/0
                                     reachability to vSmart in transport VPN
   ip address 10.2.6.11/24
    tunnel-interface
     color default
      encapsulation ipsec
   !
   no shutdown
   1
 ip route 0.0.0.0/0 10.2.6.12
T.
vpn 1
                                    # Create new VPN, add interfaces and routing
interface ge 0/1
 ip address 10.100.1.1/24
 no shutdown
 1
!
router
 bgp 20
  neighbor 10.100.1.2
   no shutdown
   remote-as 20
   address-family ipv4 unicast
   !
   1
  1
 1
vpn 512
 interface mgmt0
   ip dhcp-client
   no shutdown
  1
!
```

#### **Configuration on the vSmart Controller**

On the vSmart controller, you configure general system parameters and the two VPNs—VPN 0 for WAN transport and VPN 512 for network management—as you did for the Cisco XE SD-WAN device. Also, you generally create a centralized control policy that controls how the VPN traffic is propagated through the rest of the network. In this particular example, we create a central policy, shown below, to drop unwanted prefixes from propagating through the rest of the network. You can use a single vSmart policy to enforce policies throughout the network.

Here are the steps for creating the control policy on the vSmart controller:

**1.** Create a list of sites IDs for the sites where you want to drop unwanted prefixes:

vSmart(config) # policy lists site-list 20-30 site-id 20 vSmart(config-site-list-20-30) # site-id 30

2. Create a prefix list for the prefixes that you do not want to propagate:

vSmart(config) # policy lists prefix-list drop-list ip-prefix 10.200.1.0/24

**3.** Create the control policy:

```
vSmart(config)# policy control-policy drop-unwanted-routes sequence 10 match route
prefix-list drop-list
vSmart(config-match)# top
vSmart(config)# policy control-policy drop-unwanted-routes sequence 10 action reject
vSmart(config)# policy control-policy drop-unwanted-routes sequence 10 default-action
accept
vSmart(config-default-action)# top
```

**4.** Apply the policy to prefixes inbound to the vSmart controller:

vSmart(config)# apply-policy site-list 20-30 control-policy drop-unwanted-routes in

Here is the full policy configuration on the vSmart controller:

```
apply-policy
 site-list 20-30
  control-policy drop-unwanted-routes in
 1
Т
policy
lists
 site-list 20-30
  site-id 20
   site-id 30
  Т
 prefix-list drop-list
   ip-prefix 10.200.1.0/24
  1
 Т
 control-policy drop-unwanted-routes
  sequence 10
  match route
   prefix-list drop-list
   1
   action reject
   1
  1
  default-action accept
 1
!
```

#### **Control VPN Membership**

You can create VPNs just at the sites of interest and can then keep them hidden so that the rest of the network does not even know about them and the routes from them. Such a network design provides a great deal of traffic isolation and flexibility. However, there might be cases where the network administrator might want to explicitly disallow the creation of VPNs on the vEdge router. An example is in a B2B partnership, when the vEdge router is not located at the customer premise. For these situations, the network administrator can choose to allow only certain VPNs on these vEdge routers. Effectively, you are controlling membership in the VPN.

You control VPN membership policy at the vSmart controller. In the example here, you create a policy that explicitly disallows VPN 1 at sites 20 and 30:

```
apply-policy
 site-list 20-30
  vpn-membership disallow-vpn1
 1
1
policv
 lists
  site-list 20-30
   site-id 20
   site-id 30
  1
 T
 vpn-membership disallow-vpn1
  sequence 10
   match vpn-id 1
   action reject
   1
  !
  default-action accept
!
```

#### Leak Routes across VPNs

In some situations it is desirable to leak routes from one VPN into another. Some examples include extranets, where you are making a portion of your intranet available to users outside your organization, B2B partnerships, and the network transition that occurs during a merger or acquisition. To leak routes across VPNs, you create a leaking control policy on the vSmart controller, a design that allows you to control route leaking from a central point in the network.

In this example, we create a control policy that allows an enterprise's VPN to import routes from a VPN list. Specifically, we:

- Create a control policy to match routes from a list of VPNs. Here, sequence 10 of the policy matches all routes from the VPNs of all business partners (BPs). The business partner VPN IDs are listed in the **All-BPs** list.
- Accept routes that match this policy, and import the prefixes into a new VPN called Enterprise-BP.
- Apply this policy towards the BP sites on vRoutes inbound to the vSmart controller.

```
policv
  lists
    site-list BP-Sites
      site-id 10
      site-id 20
    vpn-list All-BPs
      vpn 100
      vpn 101
    vpn-list Enterprise-BP
      vpn 200
  control-policy import-BPs-to-Enterprise
    sequence 10
     match route
      vpn-list All-BPs
     T.
     action accept
      export-to vpn-list Enterprise-BP
      !
```

```
!
   !
   default-action accept
   !
   apply-policy
   site-list BP-Sites
    control-policy import-BPs-to-Enterprise in
   !
```

This policy matches all routes from all VPNs in the **All-BPs** VPN lists and populates these prefixes into the VPNs in the Enterprise-BP list. The routing table of the Enterprise-BP VPN will now contain all the prefixes of the BPs.

One advantage of importing routes in this way is access control. Keeping each BP in a separate VPN and creating an extranet policy ensures that the BPs cannot talk to each other.

## Use Case: Exchange Data Traffic within a Single Private WAN

#### Allow Data Traffic Exchange across Private WANs

When the WAN network to which a vEdge router is connected is a private network, such as an MPLS or a metro Ethernet network, and when the carrier hosting the private network does not advertise the router's IP address, remote vEdge routers on the same private network but at different sites can never learn how to reach that router and hence are not able to exchange data traffic with it by going only through the private network. Instead, the remote routers must route data traffic through a local NAT and over the Internet to a vBond orchestrator, which then provides routing information to direct the traffic to its destination. This process can add significant overhead to data traffic exchange, because the vBond orchestrator may physically be located at a different site or a long distance from the two vEdge routers and because it may be situated behind a DMZ.

To allow vEdge routers at different overlay network sites on the private network to exchange data traffic directly using their private IP addresses, you configure their WAN interfaces to have one of the private colors, **metro-ethernet**, **mpls**, and **private1** through **private6**. Of these private colors, the WAN interfaces on the vEdge routers must be marked with the same color so that they can exchange data traffic.

#### **Exchange Data Traffic within a Single Private WAN**

To illustrate the exchange of data traffic across private WANs, let's look at a simple topology in which two vEdge routers are both connected to the same private WAN. The following figure shows that these two vEdge routers are connected to the same private MPLS network. The vEdge-1 router is located at Site 1, and vEdge-2 is at Site 2. Both routers are directly connected to PE routers in the carrier's MPLS cloud, and you want both routers to be able to communicate using their private IP addresses.

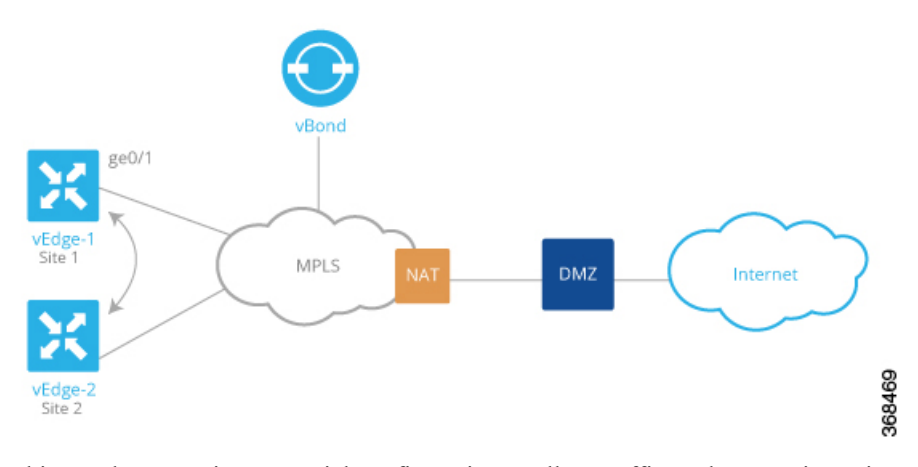

This topology requires a special configuration to allow traffic exchange using private IP addresses because:

- The vEdge routers are in different sites; that is, they are configured with different site IDs.
- The vEdge routers are directly connected to the PE routers in the carrier's MPLS cloud.
- The MPLS carrier does not advertise the link between the vEdge router and its PE router.

To be clear, if the situation were one of the following, no special configuration would be required:

- vEdge-1 and vEdge-2 are configured with the same site ID.
- vEdge-1 and vEdge-2 are in different sites, and the vEdge router connects to a CE router that, in turn, connects to the MPLS cloud.
- vEdge-1 and vEdge-2 are in different sites, the vEdge router connects to the PE router in the MPLS cloud, and the private network carrier advertises the link between the vEdge router and the PE router in the MPLS cloud.
- vEdge-1 and vEdge-2 are in different sites, and you want them to communicate using their public IP addresses.

In this topology, because the MPLS carrier does not advertise the link between the vEdge router and the PE router, you use a loopback interface on the each vEdge router to handle the data traffic instead of using the physical interface that connects to the WAN. Even though the loopback interface is a virtual interface, when you configure it on the vEdge router, it is treated like a physical interface: the loopback interface is a terminus for both a DTLS tunnel connection and an IPsec tunnel connection, and a TLOC is created for it.

This loopback interface acts as a transport interface, so you must configure it in VPN 0.

For the vEdge-1 and vEdge-2 routers to be able to communicate using their private IP addresses over the MPLS cloud, you set the color of their loopback interfaces to be the same and to one of private colors—**metro-ethernet**, **mpls**, and **private1** through **private6**.

Here is the configuration on vEdge-1:

```
vedge-1(config) # vpn 0
vedge-1(config-vpn-0) # interface loopback1
vedge-1(config-interface-loopback1) # ip address 172.16.255.25/32
vedge-1(config-interface-loopback1) # tunnel-interface
vedge-1(config-tunnel-interface) # color mpls
vedge-1(config-interface-tunnel-interface) # exit
vedge-1(config-tunnel-interface) # no shutdown
```

```
vedge-1(config-tunnel-interface)# commit and-quit
vedge-1# show running-config vpn 0
...
interface loopback1
ip-address 172.16.255.25/32
tunnel-interface
color mpls
!
no shutdown
!
```

On vEdge-2, you configure a loopback interface with the same tunnel interface color that you used for vEdge-1:

```
vedge-2# show running-config vpn 0
vpn 0
interface loopback2
ip address 172. 17.255.26/32
tunnel-interface
color mpls
no shutdown
'
```

Use the **show interface** command to verify that the loopback interface is up and running. The output shows that the loopback interface is operating as a transport interface, so this is how you know that it is sending and receiving data traffic over the private network.

vedge-1# show interface

| VPN | INTERFACE | IP ADDRESS       | IF<br>ADMIN<br>STATUS | IF<br>OPER<br>STATUS | ENCAP<br>TYPE | PORT TYPE | MTU  | HWADDR            | SPEED<br>MBPS | DUPLEX | TCP<br>MSS<br>ADJUST | UPTIME     | RX<br>PACKETS | TX<br>PACKETS |
|-----|-----------|------------------|-----------------------|----------------------|---------------|-----------|------|-------------------|---------------|--------|----------------------|------------|---------------|---------------|
| 0   | ge0/0     | 10.1.15.15/24    | Up                    | Up                   | null          | transport | 1500 | 00:0c:29:7d:1e:fe | 10            | full   | 0                    | 0:07:38:49 | 213199        | 243908        |
| 0   | ge0/1     | 10.1.17.15/24    | Up                    | Up                   | null          | service   | 1500 | 00:0c:29:7d:1e:08 | 10            | full   | 0                    | 0:07:38:49 | 197           | 3             |
| 0   | ge0/2     | -                | Down                  | Down                 | null          | service   | 1500 | 00:0c:29:7d:1e:12 | -             | -      | 0                    | -          | 1             | 1             |
| 0   | ge0/3     | 10.0.20.15/24    | Up                    | Up                   | null          | service   | 1500 | 00:0c:29:7d:1e:1c | 10            | full   | 0                    | 0:07:38:49 | 221           | 27            |
| 0   | ge0/6     | 57.0.1.15/24     | Up                    | Up                   | null          | service   | 1500 | 00:0c:29:7d:1e:3a | 10            | full   | 0                    | 0:07:38:49 | 196           | 3             |
| 0   | ge0/7     | 10.0.100.15/24   | Up                    | Up                   | null          | service   | 1500 | 00:0c:29:7d:1e:44 | 10            | full   | 0                    | 0:07:44:47 | 783           | 497           |
| 0   | loopback1 | 172.16.255.25/32 | Up                    | Up                   | null          | transport | 1500 | 00:00:00:00:00:00 | 10            | full   | 0                    | 0:00:00:20 | 0             | 0             |
| 0   | system    | 172.16.255.15/32 | Up                    | Up                   | null          | loopback  | 1500 | 00:00:00:00:00:00 | 10            | full   | 0                    | 0:07:38:25 | 0             | 0             |
| 1   | ge0/4     | 10.20.24.15/24   | Up                    | Up                   | null          | service   | 1500 | 00:0c:29:7d:1e:26 | 10            | full   | 0                    | 0:07:38:46 | 27594         | 27405         |
| 1   | ge0/5     | 56.0.1.15/24     | Up                    | Up                   | null          | service   | 1500 | 00:0c:29:7d:1e:30 | 10            | full   | 0                    | 0:07:38:46 | 196           | 2             |
| 512 | eth0      | 10.0.1.15/24     | Up                    | Up                   | null          | service   | 1500 | 00:50:56:00:01:05 | 1000          | full   | 0                    | 0:07:45:55 | 15053         | 10333         |
|     |           |                  |                       |                      |               |           |      |                   |               |        |                      |            |               |               |

To allow vEdge routers at different overlay network sites on the private network to exchange data traffic directly, you use a loopback interface on the each vEdge router to handle the data traffic instead of using the physical interface that connects to the WAN. You associate the same tag, called a carrier tag, with each loopback interface so that all the routers learn that they are on the same private WAN. Because the loopback interfaces are advertised across the overlay network, the vEdge routers are able to learn reachability information, and they can exchange data traffic over the private network. To allow the data traffic to actually be transmitted out the WAN interface, you bind the loopback interface to a physical WAN interface, specifically to the interface that connects to the private network. Remember that this is the interface that the private network does not advertise. However, it is still capable of transmitting data traffic.

#### Share a Common Service across Different VPNs

When services such as firewalls or load balances are spread across multiple VPNs, you can create a policy that forces traffic from one VPN to use the services in another VPN. See the service control examples in Service Chaining Configuration Examples.

### Use Case: Exchange Data Traffic between Two Private WANs

A variant of the topology illustrated above is the case in which a single vEdge router connects to two different private WANs, such as two different MPLS clouds provided by two different network carriers, or two different types of private WANs, as illustrated below. In this figure, the vEdge-1 router connects to one MPLS private WAN and one metro-Ethernet private WAN.

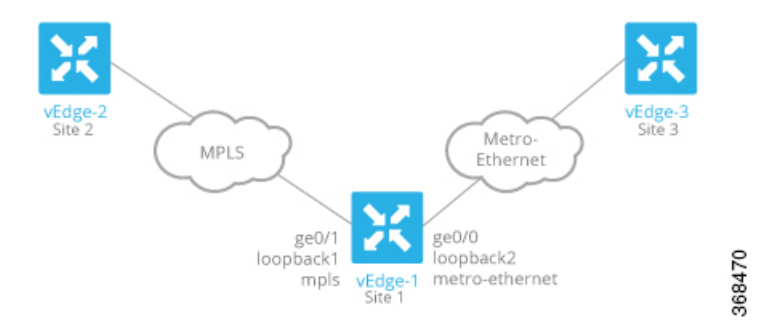

As in the previous example, you create loopback interfaces on the three routers. For vEdge-1, which connects to both of the private WANs, you create two loopback interfaces. For each one, you assign a color, as in the previous example. But you configure two more things: you assign a tag to identify the carrier, and you "bind" the loopback interface to the physical interface that connects to the private WAN. So, vEdge-1 has two loopback interfaces with these properties:

- Loopback1 has the color **mpls**, the carrier **carrier2**, and binds to physical interface ge0/1.
- Loopback 2 has the color **metro-ethernet** and the carrier **carrier1**, and binds to physical interface ge0/0.

The vEdge-2 router has a single loopback interface that connects to the MPLS private WAN. Its color is **mpls**, and its carrier is **carrier2**. Both these properties match those on the loopback1 interface on vEdge-1. However, because vEdge-2 connects to only one private WAN, there is no need to bind its loopback interface to a physical interface.

Finally, vEdge-3 has a single loopback interface with color **metro-ethernet** and carrier **carrier1**, matching the properties configured on the vEdge-1 loopback2 interface.

On vEdge-1, the configuration in VPN 0 looks like this:

```
vpn 0
interface ge0/0
 ip address 10.1.15.15/24
 no shutdown
 Т
 interface loopback2
 ip address 172.16.15.15/24
  tunnel-interface
   color metro-ethernet
  carrier carrier1
  bind
           ge0/0
  1
 no shutdown
 1
 interface ge0/1
  ip address 10.1.17.15/24
 no shutdown
 1
```

```
interface loopback1
ip address 172.16.17.15/24
tunnel-interface
color mpls
carrier carrier2
bind ge0/1
!
no shutdown
!
```

If you need to apply control policy to a particular private network, use the **match carrier** option when creating the control policy.

# **Segmentation CLI Reference**

CLI commands for monitoring segmentation (VPNs).

- show bgp commands
- show interface commands
- show ospf commands

I